## Ρυθμίσεις Nod 32

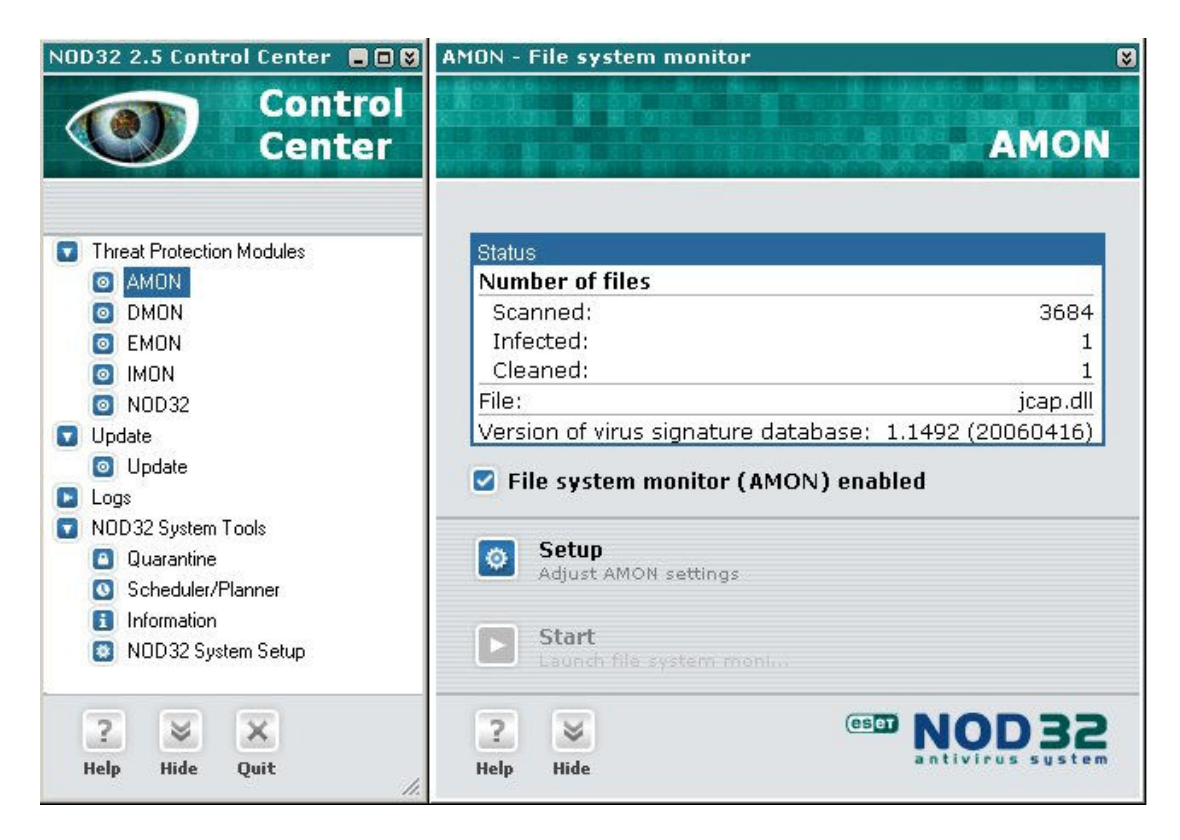

**Βήμα 1°** Επιλέγουμε από αριστερά το κλειδί ΑΜΟΝ και στη συνέχεια πατάμε Setup.

| Name | Type<br>AM FIL Folder | Subfol | Temp |
|------|-----------------------|--------|------|
|      |                       |        |      |
|      |                       |        |      |
|      |                       |        |      |
|      |                       |        |      |
|      |                       |        |      |
|      |                       |        |      |
|      |                       |        |      |
| Add  | Change                | Ĩ      |      |

**Βήμα 2°** Επιλέγουμε την καρτέλα Exclusions και στη συνέχεια πατάμε το κουμπί Add.

## Lexicon Software

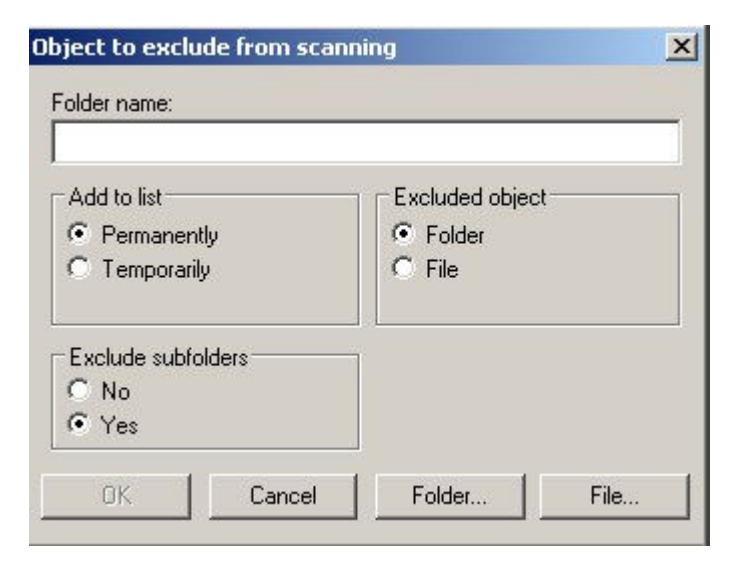

## **Βήμα 3°** Πατάμε το κουμπί Folder

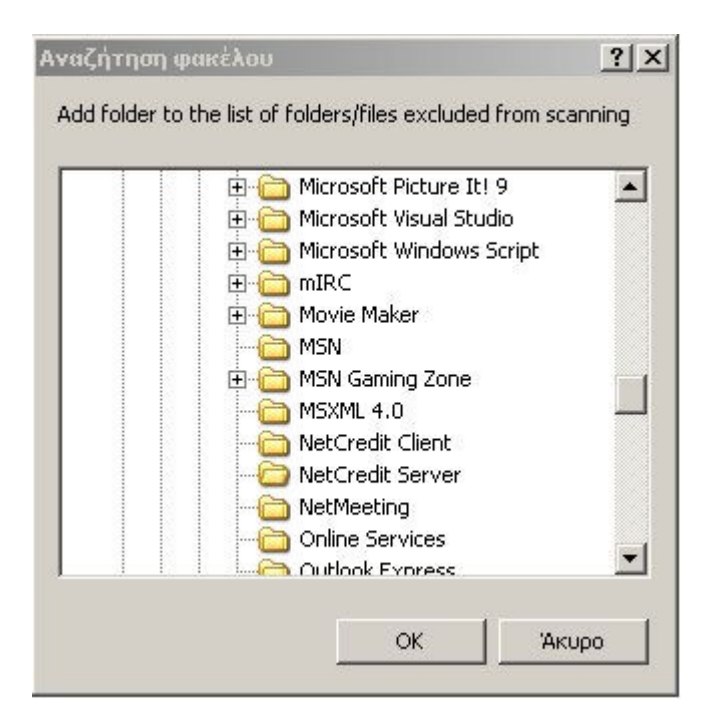

**Βήμα 4°** Πατώντας το κουμπί Folder ανοίγει το παραπάνω παράθυρο με όλους τους φακέλους. Θα πρέπει να επιλέξουμε το φάκελο **NetCredit Server** και **NetCredit Client**